Electronic Filing Depository (EFD - <u>www.nasaaefd.org</u>) EFD UFT Walkthrough

# EFD UFT Walkthrough

Navigate to the website <u>https://www.nasaaefd.org</u> to begin.

This document shows filers how to create a UFT Offering and submit a UFT submission/payment.

### Contents:

| Home Page                               |
|-----------------------------------------|
| Login Screen                            |
| Accept Terms and Conditions             |
| Filers Home                             |
| Filers Home UFT                         |
| Create New UFT Offering or Other Filing |
| Manage UFT Offering Page7               |
| Select Submission Type7                 |
| Jurisdiction Selection                  |
| File List9                              |
| UFT File Upload9                        |
| File List - Post File Upload11          |
| UFT Description and State Fees          |
| Submission Confirmation                 |
| Manage UFT Drafts – Add to Cart         |
| UFT Payment Cart Details14              |
| UFT Payment Cart Confirmation15         |
| UFT ACH Payment Collection              |
| Questions:                              |

Electronic Filing Depository (EFD – <u>www.nasaaefd.org</u>) EFD UFT Walkthrough

#### Screen: Home Page

This is the home page for the Electronic Filing Depository, which is available at <u>https://www.nasaaefd.org</u>.

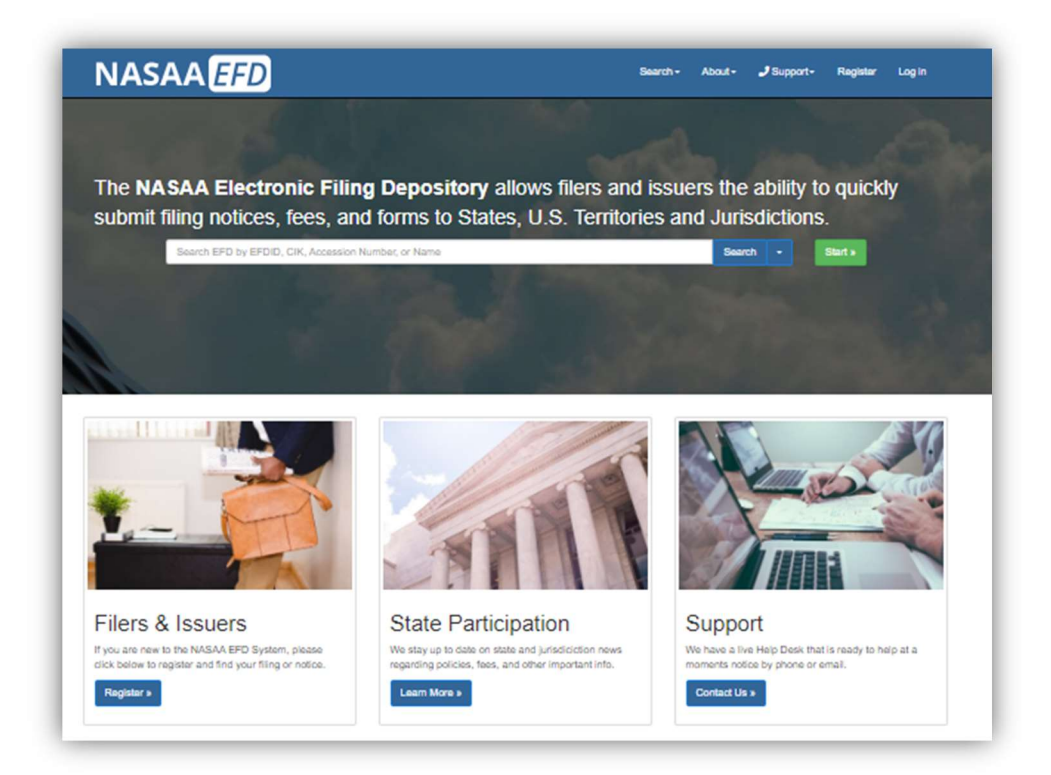

Filers must complete the registration process in order to create a new account (see the Filer Registration document).

If a Filer already has an account with EFD, then the Filer clicks **Log In** at the top of the screen.

Electronic Filing Depository (EFD - <u>www.nasaaefd.org</u>) EFD UFT Walkthrough

#### Screen: Login Screen

| Login Name: | Login Name                         |                        |
|-------------|------------------------------------|------------------------|
| Password:   | Password                           | 49                     |
|             | I'm not a robot                    |                        |
|             | Log in                             |                        |
|             | Forgot My Login Forgot My Password | Register A New Account |

- The Filer must enter their Login Name and Password.
- The Filer must select the 'I'm not a robot' option, and pass any reCAPTCHA authentication.
- The Login Name IS NOT case sensitive.
- The Password IS case sensitive.

\*Use the option buttons at the bottom of this screen to retrieve lost Login Names or reset your Password.

| l'm not a       | robot        | reCAPTCHA<br>Privacy - Terms |
|-----------------|--------------|------------------------------|
| Log in          |              |                              |
| Forgot My Login | Forgot My Pa | assword                      |
|                 | £.           |                              |

Electronic Filing Depository (EFD – <u>www.nasaaefd.org</u>) EFD UFT Walkthrough

# Screen: Accept Terms and Conditions

Filers must click the Accept the Terms and Conditions button upon logging into the EFD website.

| Terms & Con                                                                                                    | ditions                                                                                                    |
|----------------------------------------------------------------------------------------------------|----------------------------------------------------------------------------------------------------|
|                                                                                                    | Accept the Terms and Conditions Reject the Terms and Conditions                                                                                                    |
|                                                                                                    | NASAA ELECTRONIC FILING DEPOSITORY                                                                                                    |
|                                                                                                    | FILER TERMS OF USE                                                                                                    |
| These Terms of Use were las                                                                                      | updated on November 25, 2014.                                                                                                    |
| By clicking "Accept," You ce<br>binding agreement with NAS                                                       | tify that You have read and understand all of the NASAA Electronic Filing Depository System Filer Terms of Use and intend to form a<br>A on those terms without modification or amendment.                                                                                                    |
| These Filer Terms of Use co<br>"Filer User" or "You" and va<br>services available to those v<br>(the "Website"). | istitute an agreement between the North American Securities Administrators Association, Inc. ("NASAA") and each individual (each, a<br>iations thereof such as "Your") who is issued an EFD Filer user account or who otherwise accesses the applications, content, data, or<br>ith EFD Filer user accounts, in each case on or through the website operated by NASAA and accessible at https://www.efdnasaa.org |

Filers will not be allowed to proceed until the Terms and Conditions on this screen are accepted.

Electronic Filing Depository (EFD – <u>www.nasaaefd.org</u>) EFD UFT Walkthrough

#### Screen: Filers Home

After accepting the Terms and Conditions, Filers are logged in and the Filer's Login Name will appear at the top of the screen. To get back to this page at any time you only have to click on your name/username in the top right and click on "Filer Home".

|                                                                                                    |                           | Tools *                                                                     | Form D *                                                                                                    | UIT *                                                                                                    | UFT *                                                                                                    | Franchise 🔻                                                                                                    |
|----------------------------------------------------------------------------------------------------|---------------------------|-----------------------------------------------------------------------------|----------------------------------------------------------------------------------------------------|----------------------------------------------------------------------------------------------------|----------------------------------------------------------------------------------------------------|----------------------------------------------------------------------------------------------------|
|                                                                                                    |                           |                                                                             |                                                                                                    |                                                                                                    |                                                                                                    |                                                                                                    |
|                                                                                                    |                           |                                                                             |                                                                                                    |                                                                                                    |                                                                                                    |                                                                                                    |
|                                                                                                    |                           |                                                                             |                                                                                                    |                                                                                                    |                                                                                                    |                                                                                                    |
| Use <u>Search</u> to find your EDGAR filing and create New State Notices or to check the status of existing filings. You may use CIK, Issuer name or the EDGAR accession number to search for filings. |                           |                                                                             |                                                                                                    |                                                                                                    |                                                                                                    |                                                                                                    |
| ces that we                                                                                                    | ere previous              | ly filed with states                                                        | s via printouts                                                                                                    | and pap                                                                                                    | er. We ca                                                                                                    | ll this                                                                                                    |
| Visit our FAQ page to help you better use the new Electronic Filing Depository.                                                                                                    |                           |                                                                             |                                                                                                    |                                                                                                    |                                                                                                    |                                                                                                    |
|                                                                                                    |                           |                                                                             |                                                                                                    |                                                                                                    |                                                                                                    |                                                                                                    |
|                                                                                                    |                           |                                                                             |                                                                                                    |                                                                                                    |                                                                                                    |                                                                                                    |
|                                                                                                    | te Notices<br>ces that we | te Notices or to check<br>ces that were previous<br>onic Filing Depository. | te Notices or to check the status of exist<br>ces that were previously filed with states<br>onic Filing Depository. | te Notices or to check the status of existing filings. Ye<br>ces that were previously filed with states via printouts<br>pnic Filing Depository. | te Notices or to check the status of existing filings. You may us<br>ces that were previously filed with states via printouts and pap<br>pnic Filing Depository. | te Notices or to check the status of existing filings. You may use CIK, Issu<br>ces that were previously filed with states via printouts and paper. We cal<br>onic Filing Depository. |

#### Screen: Filers Home UFT

The next step to creating a UFT Offering and filing for the states

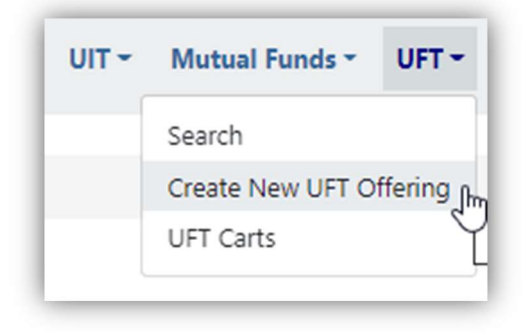

Electronic Filing Depository (EFD - <u>www.nasaaefd.org</u>) EFD UFT Walkthrough

# Screen: Create New UFT Offering or Other Filing

The filer/issuer will fill out the offering name and offering type. You will be required to provide a description of the offering. Select what group the UFT offering is being associated to.

| reate N           | New OFT Offering or Other Filing |
|-------------------|----------------------------------|
| Offering<br>Name: | Testing                          |
| Offering<br>Type: | Select an Offering Type          |
| Description       | Description                      |
| Associated        | Fishy Fishermen Fishing Fish     |

Electronic Filing Depository (EFD - <u>www.nasaaefd.org</u>) EFD UFT Walkthrough

#### Screen: Manage UFT Offering Page

Drafts - Add a filing submission or submit an ad-hoc payment to a state.

**The Shared document** - Please note that files uploaded as Shared Documents are included with every submission and to all jurisdictions. This behavior continues until the document is removed from the shared documents list. For documents to individual states please upload files through the Drafts box.

| esting OFT Walkthrough REG A - Tier 1                                         |                                      |                                                                                                    | EFDID: <u>36052</u> |
|-------------------------------------------------------------------------------|--------------------------------------|----------------------------------------------------------------------------------------------------|---------------------|
| This is for the Walkthrough                                                   |                                      |                                                                                                    | 🕼 Edit Heade        |
| Issuer/Franchisor/Applicant                                                   | Contact Pers                         | on Information                                                                                         |                     |
| Name: Juan Lopez<br>Address: 1213 YEllow Brick Road<br>OZ, WNA 969645<br>MOON | Name:<br>Firm:<br>Email:<br>Address: | Doctor Who<br>The Tardis LLC<br>1 nowhere<br>edge of time, time 000001<br>edge of time<br>P: 100000000 |                     |
| Drafts                                                                        |                                      |                                                                                                    | 🖽 Ad                |
| here are no Draft Items                                                       |                                      |                                                                                                    |                     |
|                                                                               |                                      |                                                                                                    | Add to Cart         |
| revious                                                                       |                                      |                                                                                                    |                     |
| here are no previous items.                                                   |                                      |                                                                                                    |                     |
|                                                                               |                                      |                                                                                                    | B Add E             |

To make a submission you will click on the "[+] ADD" button in the DRAFTS section. This will direct you to select what type of submission you're making.

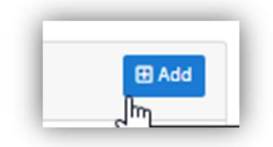

### Screen: Select Submission Type

Electronic Filing Depository (EFD – <u>www.nasaaefd.org</u>) EFD UFT Walkthrough

Select a submission type. Keep in mind that states can not accept an ad-hoc payment until there is a filing submission on file through EFD first.

| elect Submission Type                                                               |                                                                                          |
|-------------------------------------------------------------------------------------|------------------------------------------------------------------------------------------|
| Filing Submission<br>Submission of filing or registration documentation to a state. | (Im)                                                                                     |
| Ad-Hoc Payment                                                                      |                                                                                          |
| Submission of extra monies to a state for the specified Offering<br>states.         | . You must have previously filed for this item through EFD to be able to submit to speci |

#### Screen: Jurisdiction Selection

Select what states you will be filing your submission with. Some states are crossed out because they do not accept the offering type you selected. For Example - In the image below we selected a REG A – Tier 2 filing and Connecticut doesn't allow for a Reg A – Tier 2 filing through EFD.

When you are done selecting your states you will click "NEXT".

| risdiction Selections:                                                                                         |                                                                                                    |                                                                                   |                                                                                                    |                                                                                                    | •                                                                                                    |
|----------------------------------------------------------------------------------------------------|----------------------------------------------------------------------------------------------------|-----------------------------------------------------------------------------------|----------------------------------------------------------------------------------------------------|----------------------------------------------------------------------------------------------------|----------------------------------------------------------------------------------------------------|
| ase select the Jurisdictions to receive t<br>rmation for each jurisdiction is availat<br>ect All Jurisdictions | his filing. A jurisdiction may not use EFD for<br>ole at www.nasaa.org.                                                    | one or more filing types and in those cases th                                    | e state will be "grayed out." Please conta                                                                           | ct the jurisdiction directly for guidance or                                                                                    | n how to submit your filing. Contact                                                                           |
| AL (Alabama)                                                                                                   | - AK (Alaska)                                                                                                    | AZ (Arizona)                                                                      | AR (Arkansas)                                                                                                    | CA (California)                                                                                                    | CO (Colorado)                                                                                                  |
| CT (Connecticut)                                                                                               | DE (Delaware)                                                                                                    | DC (District of Columbia)                                                         | - FL (Florida)                                                                                                    | GA (Georgia)                                                                                                    | 🗆 <del>I II (I Iawaii)</del>                                                                                   |
|                                                                                                    | CD II (BILL - 1-)                                                                                                    | (Indiana)                                                                         | IA (lowa)                                                                                                    | K5 (Kansas)                                                                                                    | KY (Kentucky)                                                                                                  |
| ID (Idaho)                                                                                                    | L IL (IIInois)                                                                                                    | China (inicialia)                                                                 |                                                                                                    |                                                                                                    |                                                                                                    |
| □ ID (Idaho)<br>□ <del>LA (Louisiana)</del>                                                                    | ME (Maine)                                                                                                    | MD (Maryland)                                                                     | MA (Massachusetts)                                                                                                   | MI (Michigan)                                                                                                    | MN (Minnesota)                                                                                                 |
| <ul> <li>ID (Idaho)</li> <li><del>LA (Louisiana)</del></li> <li>MS (Mississippi)</li> </ul>                    | ME (Maine)                                                                                                    | MD (Maryland) MT (Montana)                                                        | <ul> <li>MA (Massachusetts)</li> <li>NE (Nebraska)</li> </ul>                                                        | MI (Michigan) NV (Nevada)                                                                                                    | MN (Minnesota) NH (New Hampshi                                                                                 |
| <ul> <li>ID (Idaho)</li> <li>LA (Louisiana)</li> <li>MS (Mississippi)</li> <li>NJ (New Jersey)</li> </ul>      | IL (IIInois) <del>ME (Maine)</del> MO (Missouri) NM (New Mexico)                                                           | MD (Maryland) MT (Montana) NY (New York)                                          | <ul> <li>MA (Massachusetts)</li> <li>NE (Nebraska)</li> <li>NC (North Carolina)</li> </ul>                           | □ MI (Michigan)<br>□ <del>NV (Nevada)</del><br>□ ND (North Dakota)                                                              | □ <del>·MN (Minnesota)</del><br>□ NH (New Hampshi<br>□ <del>·OH (Ohio)</del>                                   |
| ID (Idaho) <del>LA (Louisiana)     MS (Mississippi)     NJ (New Jersey)     OK (Oklahoma) </del>               | <ul> <li>IL (IIIInois)</li> <li>ME (Maine)</li> <li>MO (Missouri)</li> <li>NM (New Mexico)</li> <li>OR (Oregon)</li> </ul> | MD (Maryland)<br>MT (Montana)<br>NY (New York)<br>PA (Pennsylvania)               | <ul> <li>MA (Massachusetts)</li> <li>NE (Nebraska)</li> <li>NC (North Carolina)</li> <li>PR (Puerto Rico)</li> </ul> | <ul> <li>MI (Michigan)</li> <li>NV (Nevada)</li> <li>ND (North Dakota)</li> <li>RI (Rhode Island)</li> </ul>                    | <ul> <li>MN (Minnesota)</li> <li>NH (New Hampshine)</li> <li>OH (Ohio)</li> <li>SC (South Carolina)</li> </ul> |
| ID (Idaho) LA (Louisiana) MS (Mississippi) NJ (New Jersey) OK (Oklahoma) SD (South Dakota)                     | It (IIIII0Is)  MC (Maine)  MO (Missouri)  NM (New Mexico)  OR (Oregon)  TN (Tennessee)                                     | MD (Maryland)<br>MT (Montana)<br>NT (Mew York)<br>PA (Pennsylvania)<br>TX (Texas) | MA (Massachusetts)     NE (Nebraska)     NG (North Carolina)     PR (Puerto Rico)     VI (U.S. Virgin Islands)       | <ul> <li>MI (Michigan)</li> <li>NV (Nevada)</li> <li>ND (North Dakota)</li> <li>RI (Rhode Island)</li> <li>UT (Utah)</li> </ul> | MN (Minnesots) NH (New Hampshir OH (Ohio) SC (South Carolina) VT (Vermont)                                     |

Electronic Filing Depository (EFD – <u>www.nasaaefd.org</u>) EFD UFT Walkthrough

#### Screen: File List

The file list page shows you all the files that have been added and what states are associated to said files. To add a new file, you will click on "Add File". You must have at least one filer per state.

| File List: |             |               | Add File |
|------------|-------------|---------------|----------|
| File       | Description | Jurisdictions |          |
| Back       |             |               | Add File |
|            |             |               |          |

#### Screen: UFT File Upload

The file upload screen requires you to do things in a particular order. You will first state the file description. Then click on the state to the left. You can select multiple states by holding down the CTRL key on your key board and clicking the other states. Now you have the ability to browse for your file. Click on "Browse" or drag and drop your file unto this box.

| Upload Files:                                                                                                    | Next                                   |
|----------------------------------------------------------------------------------------------------|----------------------------------------|
| File Description                                                                                                    |                                        |
| TEST File Description                                                                                                    |                                        |
| Select Jurisdictions                                                                                                    | Files                                  |
| Colorado 2                                                                                                    | Drag & Drop your files or Browse 3     |
|                                                                                                    | using the standard 'Open File' dialog. |
|                                                                                                    | -                                      |
| Select the jurisdiction(s) to receive this document. To select multiple jurisdiction<br>hold ctrl or command (%) and click on the desired jurisdictions. Note: only<br>highlighted jurisdictions will receive the uploaded document. | .5                                     |
| Back                                                                                                    | 4 Next                                 |

The file will then begin to upload. Wait for the "Upload Completed" green bar to appear.

Electronic Filing Depository (EFD - <u>www.nasaaefd.org</u>) EFD UFT Walkthrough

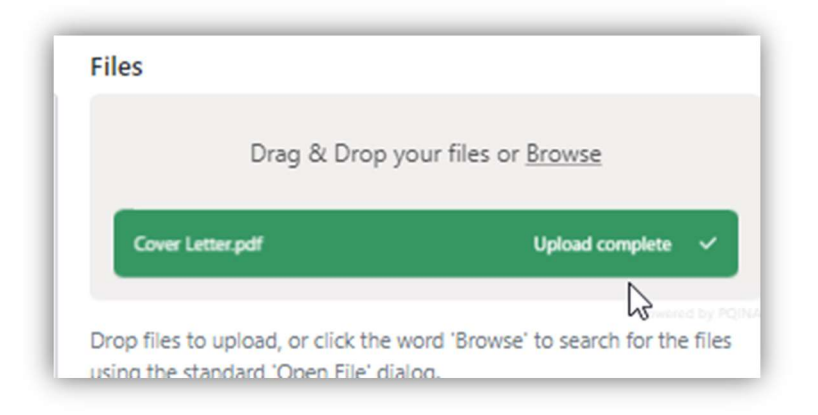

Click on "NEXT"

| Upload Files:                                                                                                    | Next                                                                                                    |
|----------------------------------------------------------------------------------------------------|----------------------------------------------------------------------------------------------------|
| File Description                                                                                                    |                                                                                                    |
| TEST File Description                                                                                                    |                                                                                                    |
| Select Jurisdictions                                                                                                    | Files                                                                                                    |
| Colorado                                                                                                    | Drag & Drop your files or <u>Browse</u> Cover Letter.pdf         Upload complete         ✓           Proved by POPUE         Proved by POPUE         ✓   Drop files to upload, or click the word 'Browse' to search for the files using the standard 'Open File' dialog. |
| Select the jurisdiction(s) to receive this document. To select multiple jurisdictions hold ctrl or command (*) and click on the desired jurisdictions. Note: only highlighted jurisdictions will receive the uploaded document. |                                                                                                    |
| Back                                                                                                    | Next                                                                                                    |

Electronic Filing Depository (EFD – <u>www.nasaaefd.org</u>) EFD UFT Walkthrough

#### Screen: File List - Post File Upload

You can redownload the document you uploaded to check the integrity of the document or to make sure it is the correct document. You can also delete the said document.

| ile List:        |                       |               | Add File Next      |
|------------------|-----------------------|---------------|--------------------|
| File             | Description           | Jurisdictions |                    |
| Cover Letter.pdf | TEST File Description | Colorado      | Edit Details 🚺 Del |

You have the ability to click on "Edit Details" to add more states to the file submission you uploaded. Be sure to click "Save Value" to commit the change.

| Associate States                                                                                                    | X IEST IEST TEST.               |
|----------------------------------------------------------------------------------------------------|---------------------------------|
| Description                                                                                                    | utual Funds * UFT * Franchise * |
| TEST File Description                                                                                                    |                                 |
| Associated States:                                                                                                    |                                 |
| Colorado                                                                                                    |                                 |
|                                                                                                    | Add File Next                   |
| 6                                                                                                    |                                 |
|                                                                                                    | 🗸 🖪 Edit Details 💼 Del          |
| Select the jurisdiction(s) to receive this document. To select multiple<br>jurisdictions hold ctrl or command ( $\frac{20}{50}$ ) and click on the desired<br>jurisdictions. Note: only highlighted jurisdictions will receive this |                                 |
| document.                                                                                                    | Add File Next                   |
| Class Saus John                                                                                                    |                                 |
|                                                                                                    |                                 |
|                                                                                                    |                                 |

When you are ready be sure to click on "NEXT"

Electronic Filing Depository (EFD – <u>www.nasaaefd.org</u>) EFD UFT Walkthrough

| Edit Details 🚺 Del |  |
|--------------------|--|
| Add File Next      |  |

### Screen: UFT Description and State Fees

This page wants a short but brief description of the submission (What is it for). Then you have the Option to provide a File Number (not required). You must provide the Fee Type (Put NA if there is no fee). You must provide a fee amount (put 0 if no fee).

| itate Fees<br>Jurisdiction | File Number | Fee Туре                       | Fee Amount |
|----------------------------|-------------|--------------------------------|------------|
| co                         | File Number | Fee Type or Reason for Payment | \$ 0.00    |

You will now double check everything and click on "NEXT"

Electronic Filing Depository (EFD - <u>www.nasaaefd.org</u>) EFD UFT Walkthrough

|                            | in ce Anound.           |               | Next       |  |  |  |  |
|----------------------------|-------------------------|---------------|------------|--|--|--|--|
| Description of Submission  |                         |               |            |  |  |  |  |
| For the submi              | ssion of a Reg A Tier 2 |               | •          |  |  |  |  |
| State Fees<br>Jurisdiction | File Number             | Гее Туре      | Fee Amount |  |  |  |  |
| со                         | File Number             | Reg A Initial | \$ 450.00  |  |  |  |  |

#### Screen: Submission Confirmation

The Filer/Issuer will now be given the ability to confirm all the information provided thus far. Clicking "NEXT" will ready the draft to be paid for. If there is no fee then the filing will be submitted to the states.

| Submissio        | on Confirmation:        |               | Next      |
|------------------|-------------------------|---------------|-----------|
| Filing Submiss   | sion                    |               |           |
| For the submis   | ssion of a Reg A Tier 2 |               |           |
| Associated State | s                       |               |           |
| Jurisdiction F   | ile Number              | Fee Type      | Fee Amoun |
| со               |                         | Reg A Initial | \$450.0   |
| ile List         |                         |               |           |
| File             | Description             | Jurisdictions |           |
| Cover Letter.pdf | f TEST File Description | Colorado      | B         |
|                  |                         |               |           |
| Back             |                         |               | Nex       |
|                  |                         |               | 4         |

Electronic Filing Depository (EFD – <u>www.nasaaefd.org</u>) EFD UFT Walkthrough

# Screen: Manage UFT Drafts – Add to Cart

The filer/issuer will need to click on the check mark to the left of each filing submission needing to be filed.

| e th | e "Add" button to | add more jurisdict | tion(s) to which you wish to submit document(s) for | this filing.    |             |
|------|-------------------|--------------------|-----------------------------------------------------|-----------------|-------------|
| 2 T  | ype               | Jurisdictions      | Description                                         | State Fees      |             |
| F    | iling Submission  | Colorado           | For the submission of a Reg A Tier 2                | \$450.00 @ View | î Del 🛛 🕼 E |

Then the filer/issuer will click on "Add to Cart" or select the drop down next to Add to Cart to specify what cart it goes into.

| Dra | afts                                                                                                    |               |                                      |                   | 🖽 Add      |  |
|-----|----------------------------------------------------------------------------------------------------|---------------|--------------------------------------|-------------------|------------|--|
| Jse | Ise the "Add" button to add more jurisdiction(s) to which you wish to submit document(s) for this filing. |               |                                      |                   |            |  |
|     | Туре                                                                                                    | Jurisdictions | Description                          | State Fees        |            |  |
|     | Filing Submission                                                                                         | Colorado      | For the submission of a Reg A Tier 2 | \$450.00 💿 View 🔳 | Del 🕼 Edit |  |
|     |                                                                                                    |               |                                      |                   | dd to Cart |  |

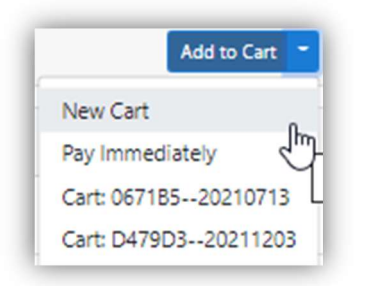

### Screen: UFT Payment Cart Details

The Payment details and contact information are required to associate the filing to a filer/issuer group and individual. Friendly Name is already created by the system but can be changed by the filer. You will need to make sure that you selected which payment group the filing is being associated to (default is My Private group). The Funds request memo is required for most law firms. It's an in house identifier for

Electronic Filing Depository (EFD – <u>www.nasaaefd.org</u>) EFD UFT Walkthrough

clients or payment tracking. Think of it like a memo field on a check. Receipts Emails an email collection that will send all email(s) provided a copy of this receipt (the account holders primary email already gets a copy of said receipt). The Contact Information is who is paying for the filing. Click "NEXT" when you're ready to proceed.

| Payment                                    | t Details                                                                                                    | Paymen                                     | t Contact Information      | Copy From Profile |
|--------------------------------------------|----------------------------------------------------------------------------------------------------|--------------------------------------------|----------------------------|-------------------|
| Please enter th<br>Friendly<br>Name:       | e information on who is paying for the Notice.<br>B0858020220524                                                  | Filer<br>Name:                             | ]                          |                   |
| Payment<br>Group:                          | Fishy Fishermen Fishing Fish 🗸                                                                                    | Filer<br>Company<br>Name:                  | The J Firm                 |                   |
| Funds<br>Request/M<br>emo:                 | Funds Request The above comment will appear in the 'MEMO' field of the transaction.                               | Filer<br>Telephone<br>Number:              | 6015733420                 |                   |
| Receipts<br>Emails:                        | Additional Receipt & Notification Emails                                                                          | Filer<br>Address 1:<br>Filer<br>Address 2: | 1448 The Crossings         |                   |
|                                            | Enter additional notification email addresses above, with each email separated by a semi-colon:                   |                                            | Filer Address 2 (optional) |                   |
| The above<br>contain infor<br>payment is p | e emails will receive receipts. These receipts will<br>mation about the status of the filing as your<br>rocessed. | Filer City:<br>Filer State:                | Niceville           FL     |                   |
|                                            |                                                                                                    | Filer Zip<br>Code:                         | 32578                      |                   |
| FDID Nam                                   | ne                                                                                                    |                                            | Details                    | Line Amount       |
| 40723 Syste                                | em Use Fee: New Offering 1A                                                                                       |                                            | System Use Fee             | \$30.00           |

### Screen: UFT Payment Cart Confirmation

This screen will give you the ability to confirm the details you provided thus far. If everything looks correct you can proceed by clicking on "NEXT". If you need to make a correction you can click on "BACK".

Electronic Filing Depository (EFD - <u>www.nasaaefd.org</u>) EFD UFT Walkthrough

| Payment Memo and Email Receipts      | Payer Inform      |                                   |          |
|--------------------------------------|-------------------|-----------------------------------|----------|
| mount: \$480.00<br>Memo/Funds        | Name<br>Company   | J<br>The J Firm                   |          |
| equest                               | Phone Number      | 6015733420                        |          |
| art Name: B0B58020220524             | Address 1         | 1448 The Crossings                |          |
|                                      | Address 2<br>City | Niceville                         |          |
|                                      | State             | FL                                |          |
|                                      | Σψ                | 52570                             |          |
| DID Name                             | ۵                 | Details                           | Line Amo |
| 0723 System Use Fee: New Offering 1A | S                 | ystem Use Fee                     | \$30     |
| 0723 New Offering 1A: Colorado       | R                 | EG A - Tier 2<br>Iling Submission | \$450    |
| tal                                  |                   |                                   | \$48     |

### Screen: UFT ACH Payment Collection

The ACH Payment screen allows you to securely enter your ACH payment details and submit both the filing and fees to the state. The purpose of the ACH Payment Collection page allows the filer to make payments by ACH. That is a U.S. Account and Routing number that allow for debiting on the checking account. Not all financial institutions allow ACH Payments. You will want to verify with your bank and accounting department to ensure you're able to make an ACH payment. When you're ready click the check box for "I agree with the below terms" and click "Make Payment".

If you are using a business account you can proceed to click "Make Payment". However, if you are using a consumer account you will need to obtain an Authorization code from EFD Support (800) 378-5007.

After clicking "Make Payment" The payment is then scheduled and a receipt is sent to the primary email address listed on the account of the filer who made the payment. The receipt is proof of being filed unless there is a deficiency in payment or regulatory action is made against the filing.

You will be redirected to a Thank You page.

Electronic Filing Depository (EFD - <u>www.nasaaefd.org</u>) EFD UFT Walkthrough

# Thank you Your payment has been submitted.

You will receive an email when your payment has been prepared. Your receipt will be available in the Filer's Receipt Center shortly.

#### Questions:

NASAA EFD Support (800) 378-5007 support@nasaaefd.org

**Support Hours** 

Monday - Friday 9 am EST – 6 pm EST

**Excluding National Holidays**